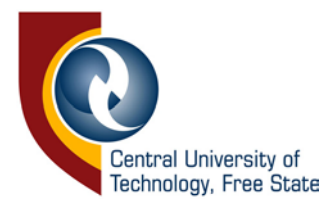

# This is a manual to help you change your student password.

As soon as you have entered your temporary password to access the internet, type: office365.com in the address bar and press Enter.

#### Step 1

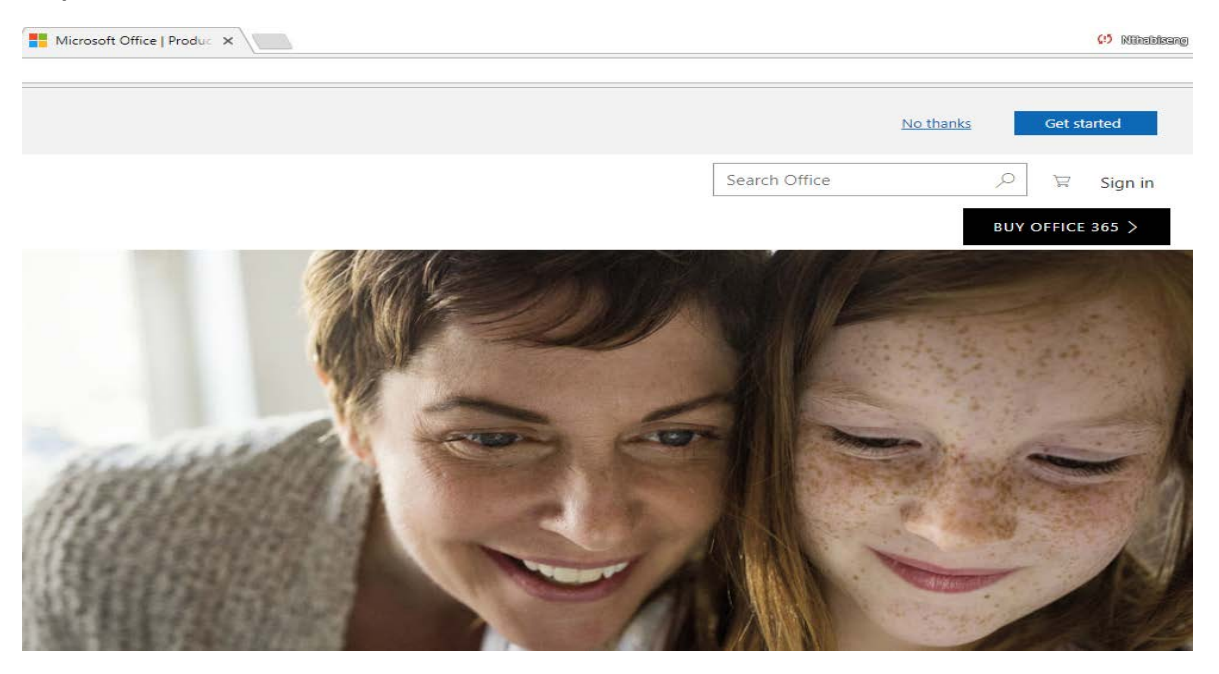

Click on "Sign in"

|      | Microsoft                |   |
|------|--------------------------|---|
|      | 210085525@stud.cut.ac.za | n |
|      | Next                     |   |
|      | No account? Create one!  |   |
|      |                          |   |
|      |                          |   |
| AS a |                          |   |

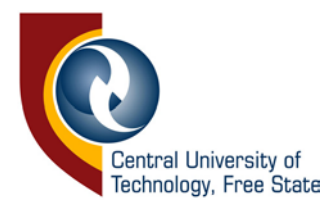

Step 2: Put in your full CUT email address that starts with your correct student number and click "Next" and then put in your required password. After successfully entering your correct password, this following screen will appear:

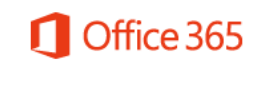

# Additional info required

Your administrator requires you to add additional security info to help you recover your account.

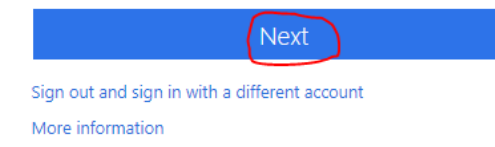

# Click on "Next"

Step 3: Choose at least one of the options below.

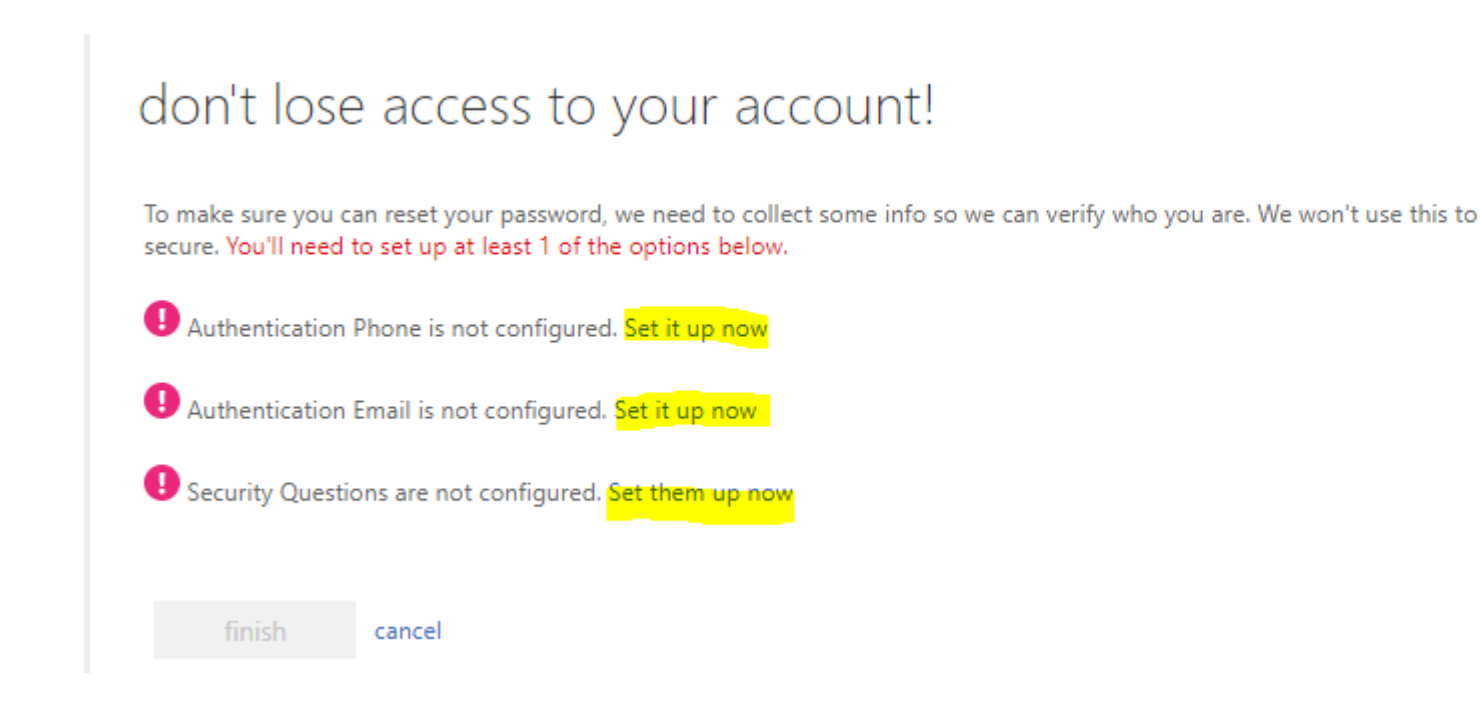

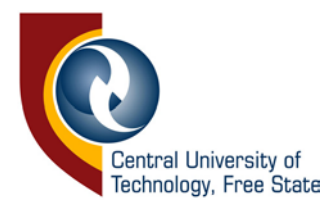

# Step 4: Please put in the correct phone number

| don't lose a             | access to y             | our account                |   |
|--------------------------|-------------------------|----------------------------|---|
| Please verify your authe | ntication phone num     | ber below.                 |   |
| Authentication phone     |                         |                            |   |
| South Africa (+27)       |                         | V                          |   |
| 078                      |                         |                            |   |
| text me                  | call me                 |                            |   |
| We've sent a text messag | ge containing a verific | cation code to your phone. |   |
| 178956                   |                         | verify                     | ) |
| back                     |                         |                            |   |

# Step 5: Please use a different email address to the CUT one, to Verify (personal email).

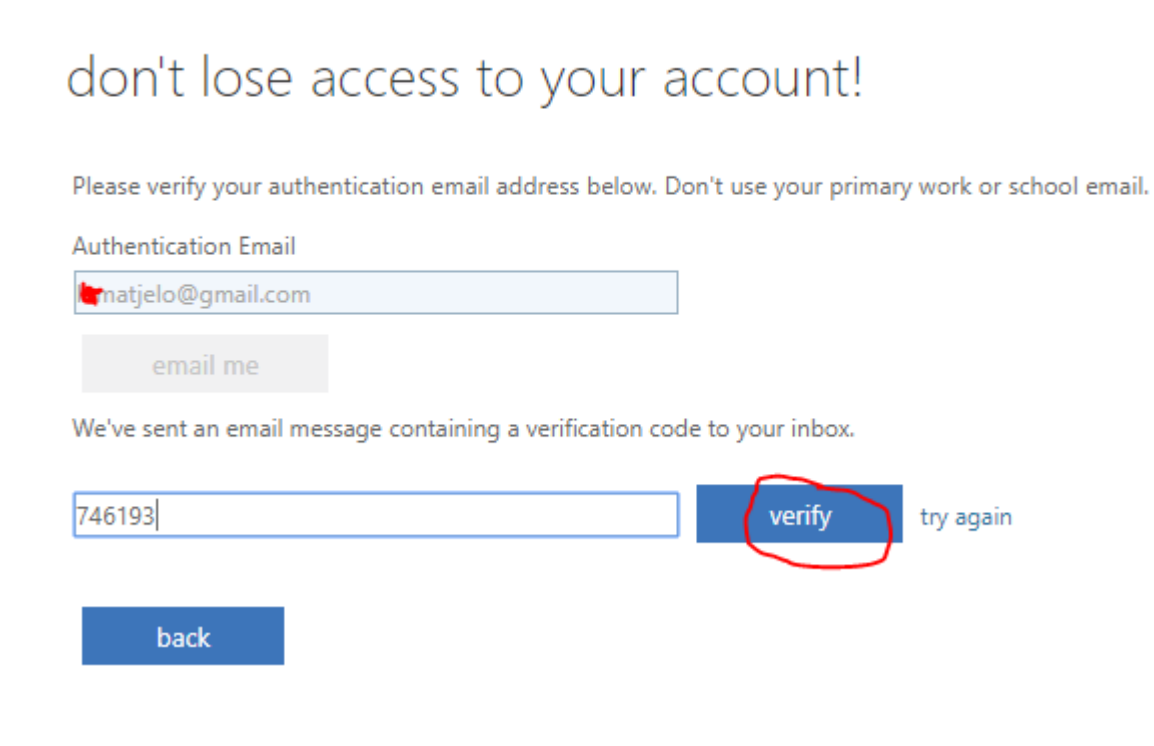

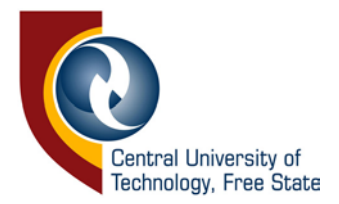

don't lose access to your account!

| What school did you attand for sixth grada?                    |   |
|----------------------------------------------------------------|---|
| what school did you attend for sixth grade:                    |   |
| Eunice                                                         | 0 |
| Security question 2                                            |   |
| What was your childhood nickname?                              | * |
| MrJoe                                                          | 0 |
| Security question 3                                            |   |
| What was your favorite sport in high school?                   | * |
| Boxing                                                         | 0 |
| Security question 4                                            |   |
| What was the name of the hospital in which you were born?      | • |
| Pelonomi                                                       | 0 |
| Security question 5                                            |   |
| What is the last name of your favorite teacher in high school? | * |
| Dibete                                                         | 0 |

# Thereafter, you can reset your password as follow:

| Settings                          | ×            |
|-----------------------------------|--------------|
| Search all settings               | ٩            |
| Theme                             |              |
| Default theme                     | $\sim$       |
| Start page                        |              |
| Set your start page               | $\checkmark$ |
| Notifications                     |              |
| On                                | $\checkmark$ |
| Password<br>Change your password. |              |
| Your app settings                 |              |
| Office 365                        |              |
| Mail                              |              |
| Calendar                          |              |
| People                            |              |
| Yammer                            |              |

# change password

| User ID                  |
|--------------------------|
| 214114228@stud.cut.ac.za |

Old password

.....

Create new password

.....

Confirm new password

•••••

submit

cancel

Click Submit. This completes your password change.

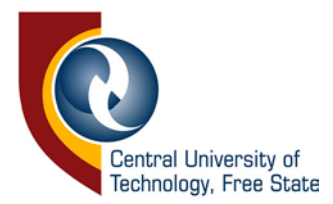

# Step 7

# Should users lose or forget their password, they can go\_to

https://passwordreset.microsoftonline.com or

https://account.activedirectory.windowsazure.com/PasswordReset/Register.aspx?regref=ssprset up

### Alternatively,

Click on the Student Password Reset icon on the desktop.

don't lose access to your account!

To make sure you can reset your password, we need to collect some info so we can verify who you are. We won't use this to spam you - just to keep your account more secure. You'll need to set up at least 2 of the options below.

Authentication Phone is set to <u>+27 07</u> Change

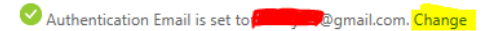

looks good cancel